# Диагностика карты при продаже/выдаче

## Суть работы данной настройки:

При оформлении **первой продажи** в чеке на карту, выполняются перечисленные проверки, если проверки не проходят, кассиру выводится соответствующее сообщение, с запросом продолжать или нет продажу на данную карту.

- 1. В административной панели (веб-сайт) перейти в раздел «Кассы»
- 2. Выделить в списке нужную кассу
- 3. Нажать на кнопку «Редактировать»

|                                                                                                    |                       |        |                             |                                                                                                    |                                                           |                                        |                                          |                      |                             |                          | Q Поиск                          |   |                                                        |
|----------------------------------------------------------------------------------------------------|-----------------------|--------|-----------------------------|----------------------------------------------------------------------------------------------------|-----------------------------------------------------------|----------------------------------------|------------------------------------------|----------------------|-----------------------------|--------------------------|----------------------------------|---|--------------------------------------------------------|
| Название кассы                                                                                                    | Точка<br>обслуживания | Группа | Место<br>хранения<br>залога | Овердрафт<br>разрешен                                                                                                    | Печатать<br>чек<br>реализации<br>при<br>закрытии<br>смены | Продавать<br>билеты<br>только на<br>QR | Пополнять<br>счета<br>только на<br>карты | Осталось<br>в бобине | Режим<br>генерации<br>карты | Внешний<br>идентификатор | Идентификатор для привязки Qr    |   | Поиск<br>Параметры<br>инсталляции                      |
| Мобильная<br>касса                                                                                                    | Мобильная<br>касса    |        |                             |                                                                                                    |                                                           |                                        |                                          |                      |                             |                          |                                  |   | <ul> <li>Администрирование</li> <li>Клиенты</li> </ul> |
| Главная касса                                                                                                    | Kacca                 | 2      |                             | <b>~</b>                                                                                                    |                                                           |                                        |                                          | 89                   |                             |                          | AS1F003P5KTMEEKJ9IEAS042O57MSS6B |   |                                                        |
| Автокасса                                                                                                    |                       |        |                             |                                                                                                    |                                                           |                                        |                                          |                      |                             |                          |                                  |   | 🗢 Организации                                          |
| Веб витрина                                                                                                    |                       |        |                             |                                                                                                    |                                                           |                                        |                                          |                      |                             |                          |                                  | ป | 🔺 Кассы                                                |
| Касса БПС                                                                                                    | R                     |        |                             |                                                                                                    |                                                           |                                        |                                          |                      |                             |                          |                                  |   | Процессинги                                            |
| Айка                                                                                                    |                       |        |                             |                                                                                                    |                                                           |                                        |                                          |                      |                             |                          |                                  |   | Группы касс                                            |
| Vendotek                                                                                                    |                       |        |                             |                                                                                                    |                                                           |                                        |                                          |                      |                             |                          |                                  |   | - Места уранения                                       |
| Онлайн-<br>продажи                                                                                                    |                       |        |                             |                                                                                                    |                                                           |                                        |                                          |                      |                             |                          |                                  |   | залога                                                 |
| Мобильное<br>приложение                                                                                                    |                       |        |                             |                                                                                                    |                                                           |                                        |                                          |                      |                             |                          |                                  |   | 🔻 Товары                                               |
| Персонализация                                                                                                    |                       |        |                             |                                                                                                    |                                                           |                                        |                                          |                      |                             |                          |                                  |   | Типы скидок                                            |
| Тест-касса                                                                                                    |                       |        |                             |                                                                                                    |                                                           |                                        |                                          |                      |                             |                          |                                  |   | 👻 Календари                                            |
| Keeper                                                                                                    |                       |        |                             | <ul> <li>Image: A second second s</li></ul> |                                                           |                                        |                                          |                      |                             |                          |                                  |   | 🗢 Услуги                                               |
| Всего: 12<br>записей                                                                                                    |                       |        |                             |                                                                                                    |                                                           |                                        |                                          |                      |                             |                          |                                  |   | 🔻 Склады                                               |
|                                                                                                    |                       |        |                             |                                                                                                    |                                                           |                                        |                                          |                      |                             |                          |                                  |   | Бонусные системы                                       |
| <ul> <li>Э Обновление</li> <li>+ Создать</li> <li>8</li> <li>У Редактировать</li> <li>Э Удалить</li> <li>Товары</li> <li>Принтеры</li> </ul> |                       |        |                             |                                                                                                    |                                                           |                                        |                                          |                      | Интеграции                  |                          |                                  |   |                                                        |

# 4. В поле «Проверки карты» поставить галочки напротив тех проверок, которые необходимо осуществлять при продаже носителя

## 5. Нажать на кнопку «Сохранить»

| Проверки карты 📀           | Карта продана                      |  |  |  |  |  |  |  |  |  |
|----------------------------|------------------------------------|--|--|--|--|--|--|--|--|--|
| Драйвер RFID считывателя 💿 | ■ Значение                         |  |  |  |  |  |  |  |  |  |
| Имя RFID считывателя 💿     | Карта продана                      |  |  |  |  |  |  |  |  |  |
| Дисплей покупателя 💿       | Есть долги из В зоне               |  |  |  |  |  |  |  |  |  |
| Купюроприемник 💿           |                                    |  |  |  |  |  |  |  |  |  |
| Есть диспенсер карт 💿      | 🔳 не задано                        |  |  |  |  |  |  |  |  |  |
| 3 Обновление               | ✓ Сохранить Отмена Товары Принтеры |  |  |  |  |  |  |  |  |  |

## 6. Перейти в приложение «ЛаймКасса»

#### 7. Добавить позицию (товар) к продаже

#### 8. Считать карту

После того, как кассир считал карту (уже ранее проданную, но без билетов/депозита и т.д.), появляется окно с предупреждением:

| Проверка карты                                                                          | × |
|-----------------------------------------------------------------------------------------|---|
| Карта 7АВ83077 не прошла некоторые<br>проверки:<br>[*] карта уже продана<br>Продолжить? |   |
| Да Нет Отмена                                                                           | ] |

- сработала только одна проверка (на проданность карты). Можно выставить проверки на нахождение в зоне или наличие долга на карте, а также выставить проверку карт на все перечисленные проверки.

public, doc, cashdesk doc

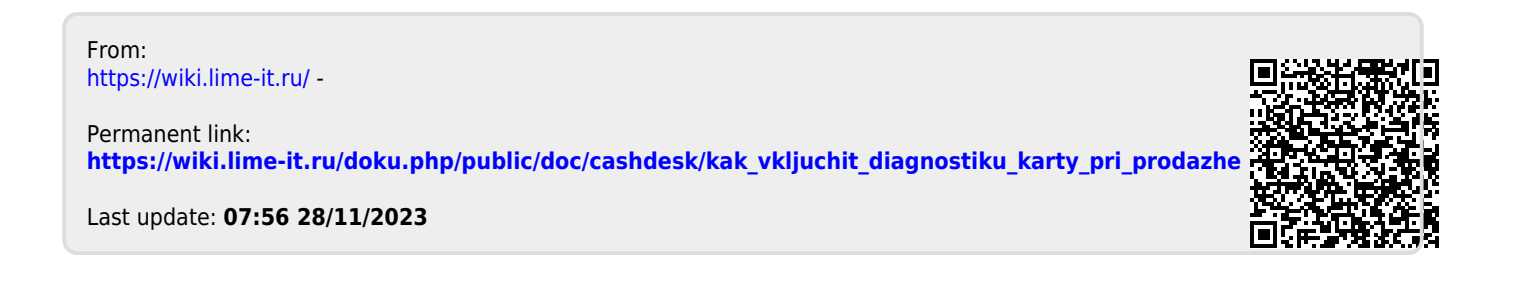